# CAMELLA LIPA HOMEOWNERS' ASSOCIATION, INC. IS NOW AT G) GCash

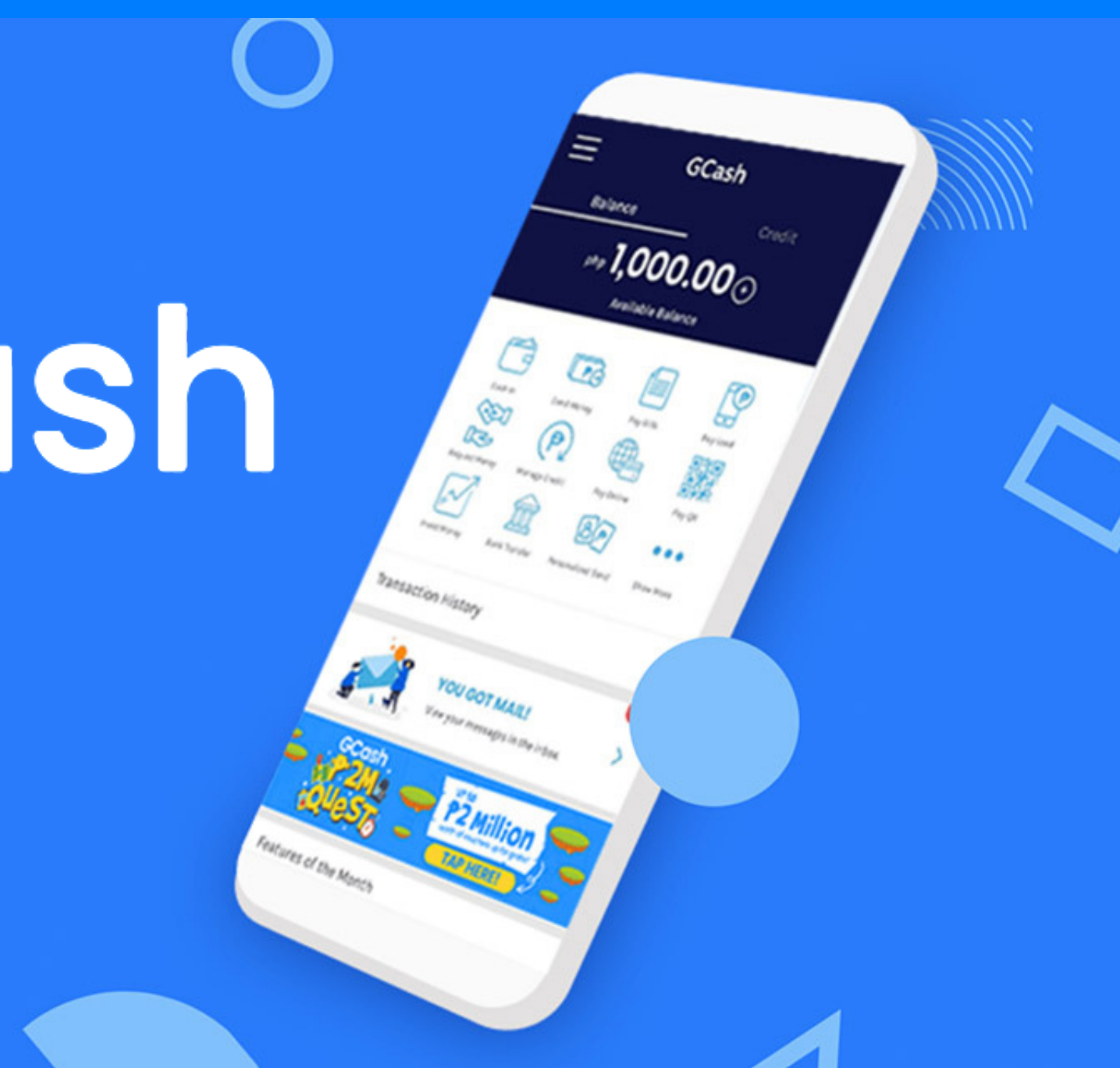

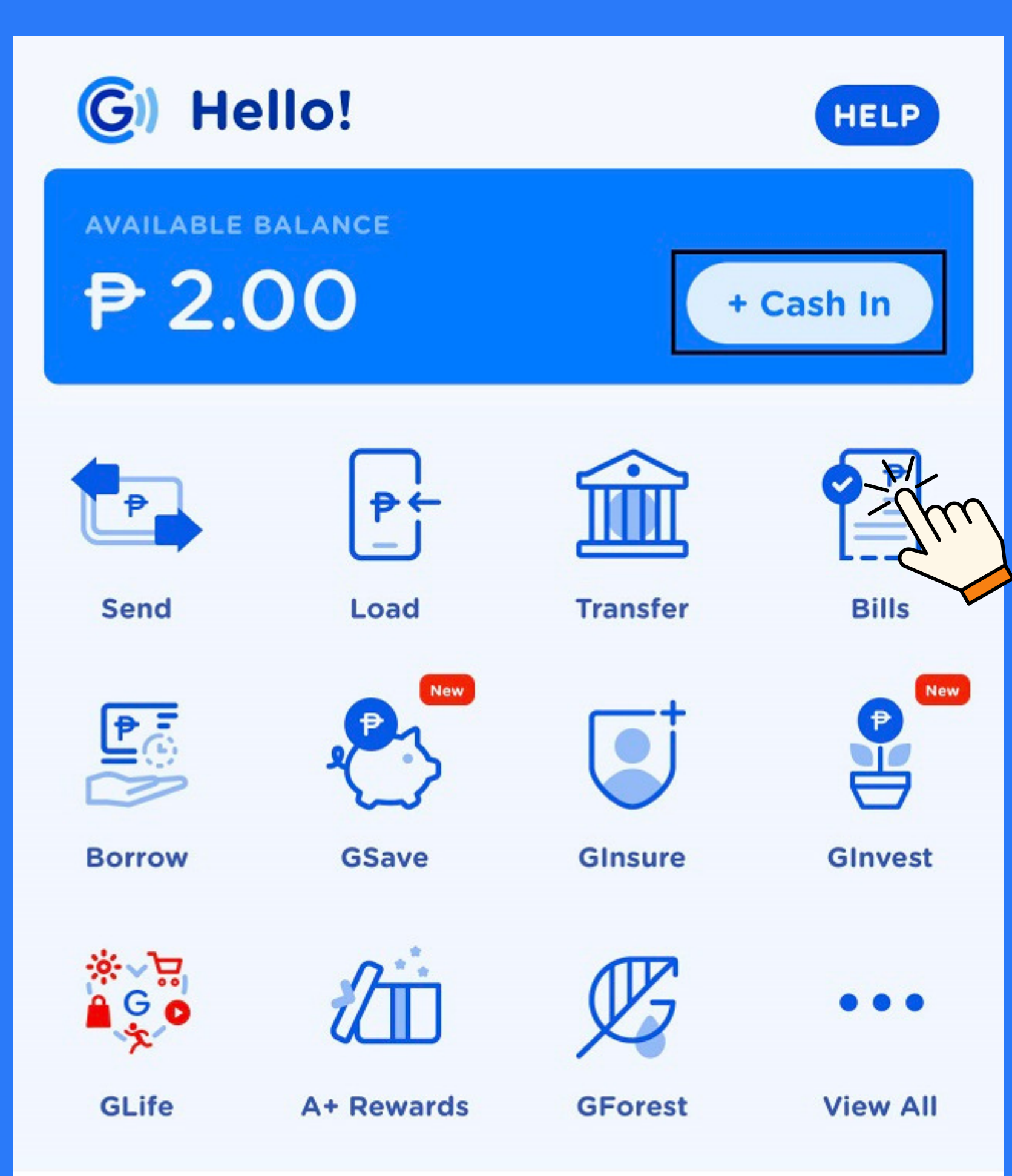

# 1. Open your Gcash App and select BILLS.

CAMELLA LIPA HOMEOWNERS' ASSOCIATION, INC.

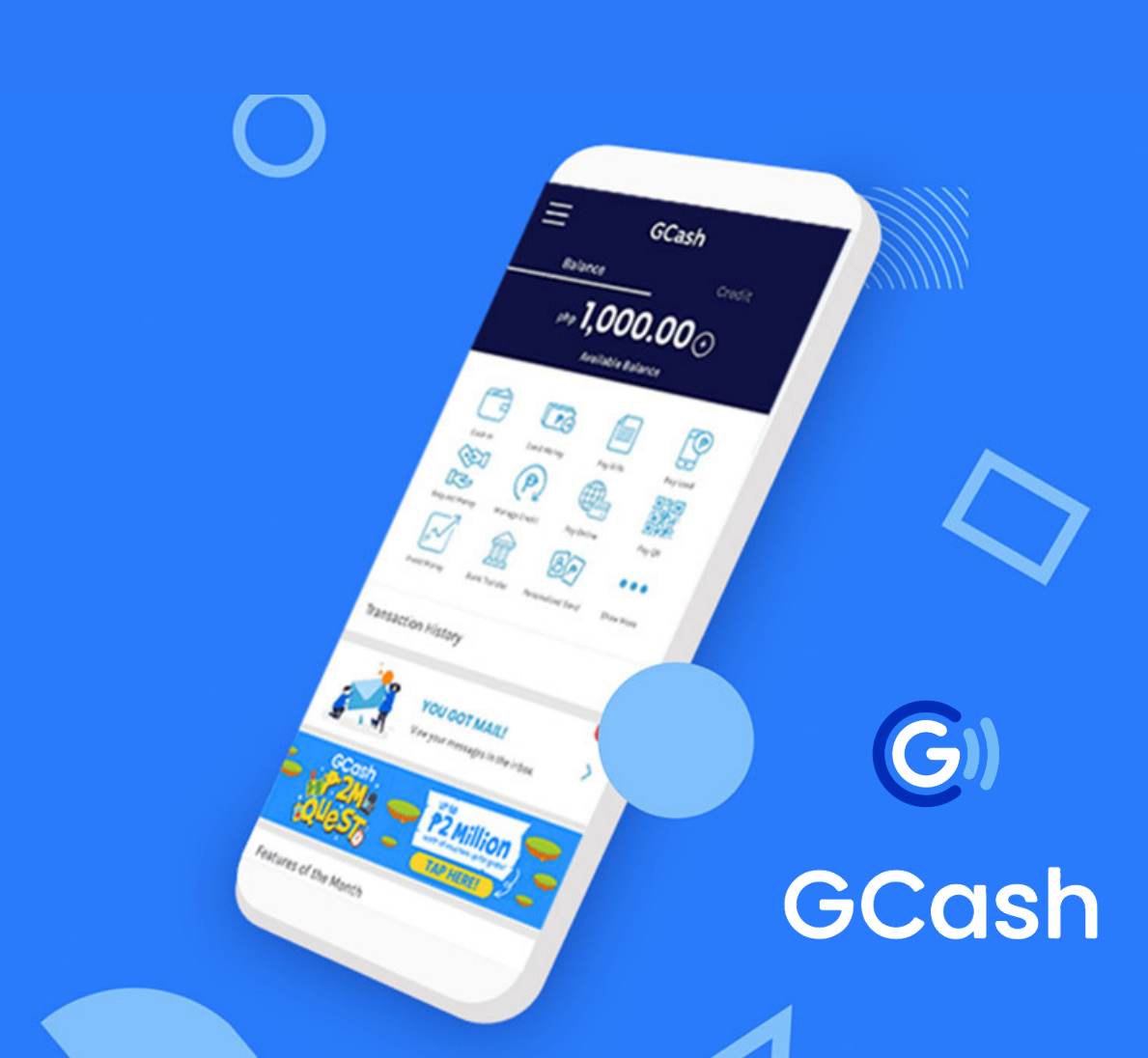

## CAMELLA LIPA HOMEOWNERS' ASSOCIATION, INC.

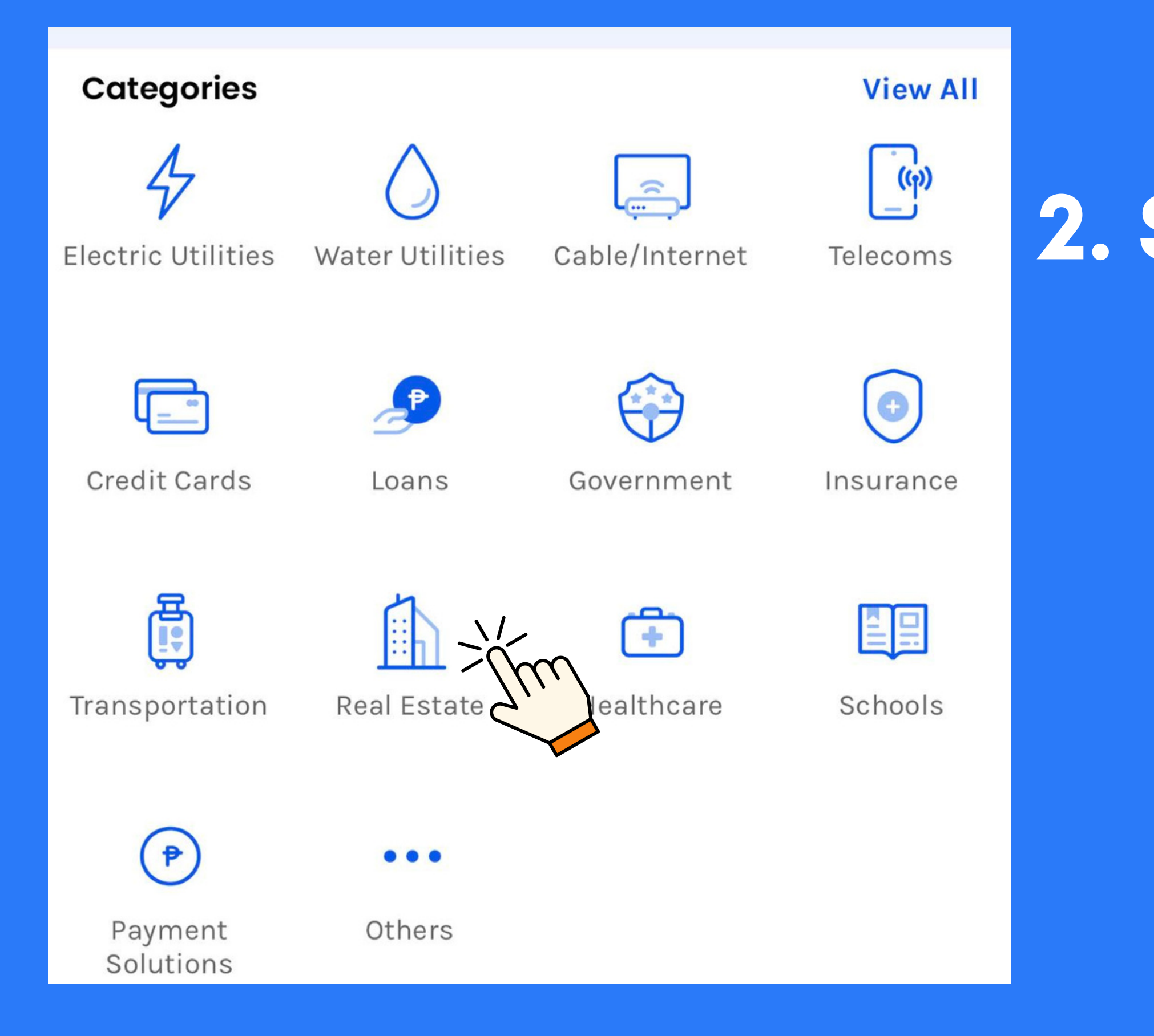

## 2. Select REAL ESTATE.

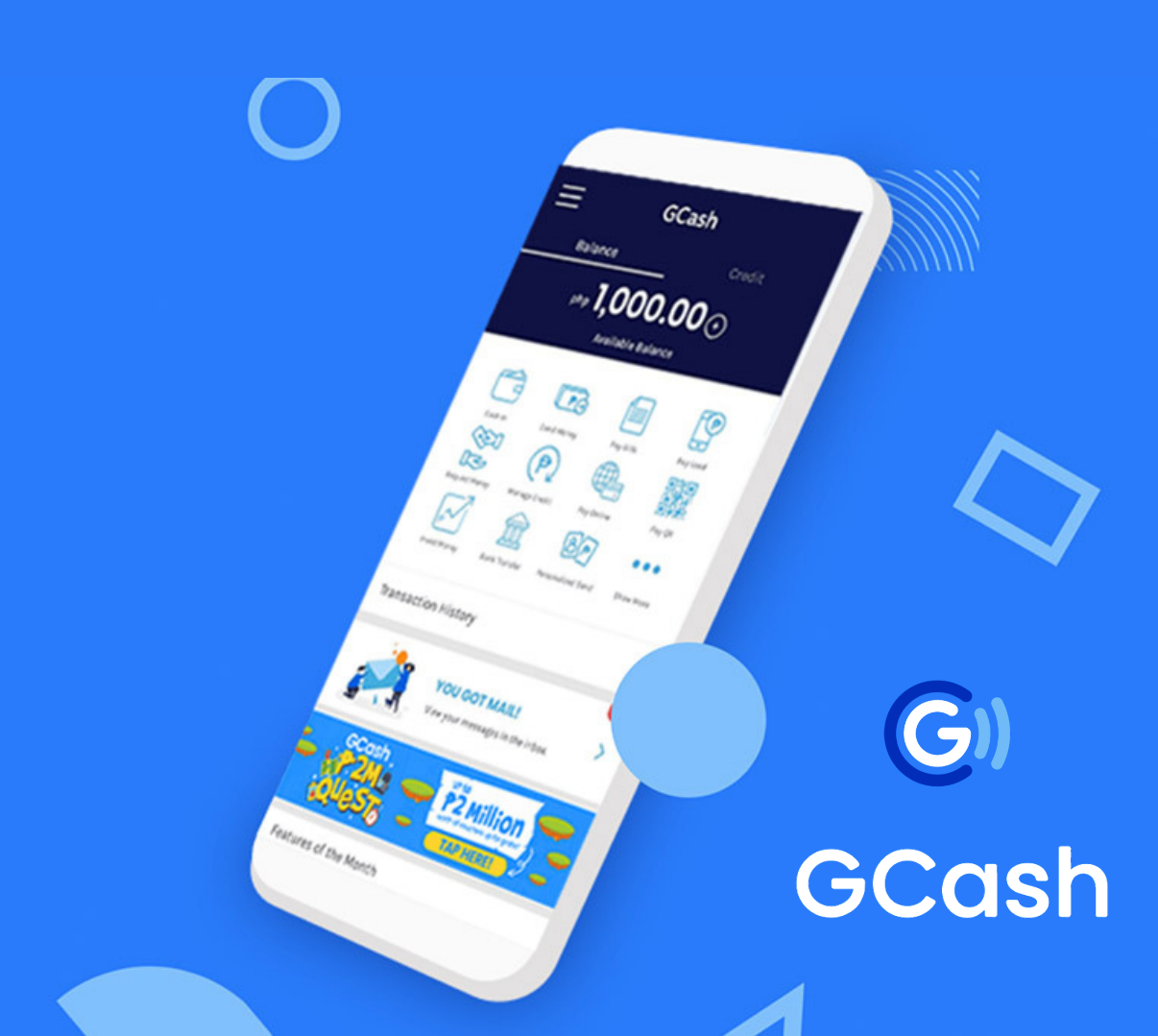

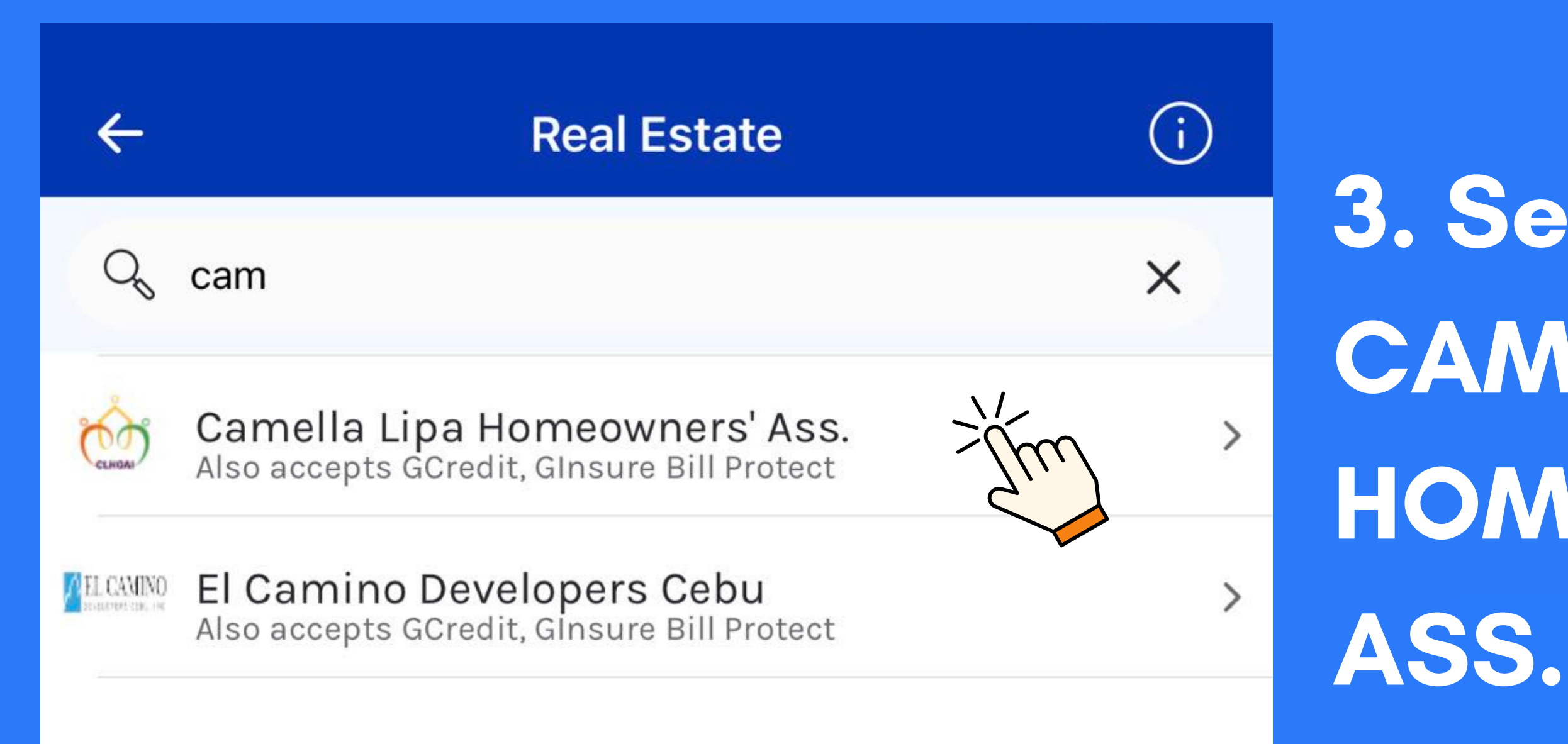

CAMELLA LIPA HOMEOWNERS' ASSOCIATION, INC.

GCash

G

GCash

~~ **1,000.00** 

# 3. Search for **CAMELLA LIPA HOMEOWNERS'**

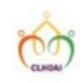

 $\leftarrow$ 

Camella Lipa Homeowners' Ass. Posting Period: next business day

PHP

50.00

You will be charged a service fee of PHP 20.00

**Owners' Name** 

JUAN DE LA CRUZ

Phase, Block and Lot (use spaces)

PHASE 1 BLOCK 2 LOT 3

Type

Certificate

Mobile Number

0917 123 456

**Email Address** 

JUANDELACRUZ@GMAIL.COM

Protect your bills now, thank us later!

(i)

V

Get 36 months of coverage, for less than 1% of your bill amount! Learn more about GInsure Bill Protect.

Yes! I agree to pay PHP 0.46, and get GInsure Bill Protect! **View Group Policy** 

Kindly ensure the accuracy of your payment details. Please also update vour association dues regularly.

## CAMELLA LIPA HOMEOWNERS' ASSOCIATION, INC.

details and click NEXT. -Amount to be paid -Name -Email Address

-Phase, Block, Lot -Type (drop-down list) GCash ~ 1,000.00 ··· -Mobile Number G Accepting payments for: Association dues, Membership fee, Certificates, Reservation GCash fee, Violation Ticket and Penalties

# 4. Kindly fill all the required

| < Pay Bills                                                  | Pay Bills                        | Confirm     |             |
|--------------------------------------------------------------|----------------------------------|-------------|-------------|
| Camella Lipa Homeowners' Ass.                                |                                  |             | 5. Kindly C |
| You are about to pay<br><b>PHP 50.00</b><br>using your GCash |                                  | details an  |             |
| Owners' Name                                                 | JUAN                             | DE LA CRUZ  |             |
| Phase, Block and Lot<br>(use spaces)                         | PHASE 1 BLO                      | OCK 2 LOT 3 |             |
| Туре                                                         |                                  | Certificate |             |
| Mobile Number                                                | 091                              | 17 123 4567 |             |
| Email Address                                                | JUANDELACRUZ@                    | GMAIL.COM   |             |
| Please note th                                               | at several billers charge a serv | vice fee.   |             |

MEOWNERS' ASSOCIATION, INC.

# **CONFIRM your** d click NEXT.

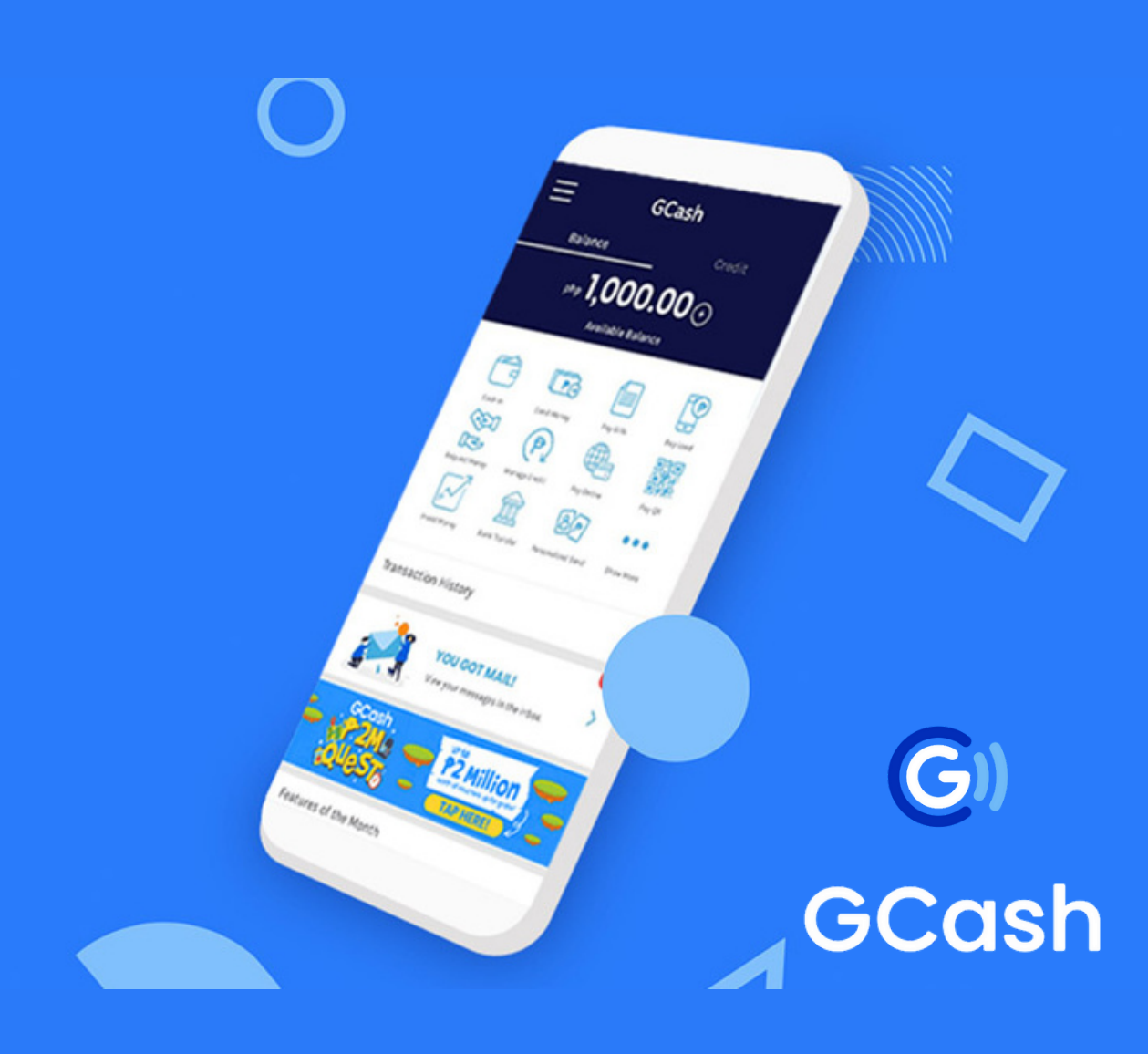

### **Pay Bills**

 $\times$ 

**Payment Received** 

### С

Camella Lipa Homeowners' Ass.

### PHP 70.00

using your GCash

| Email           | JUANDELACRUZ@GMAIL.COM |
|-----------------|------------------------|
| Fee             | PHP 20.00              |
| Account Number  | 0917 123 4567          |
| Account         | JUAN DE LA CRUZ        |
| Payment Type    | Certificate            |
| Amount Paid     | PHP 50.00              |
| Phase Block Lot | PHASE 1 BLOCK 2 LOT 3  |

Ref. No. 1882 8521 2 11 July 2023 04:45:05 PM

This has been processed and your payment will be posted next business day.

### Save Biller Details

### CAMELLA LIPA HOMEOWNERS' ASSOCIATION, INC.

6. An SMS/E-receipt will be sent to your GCash Account which confirms the payment transaction. Payment of bills does not require a printed receipt. The transaction reference no. in the SMS/Ereceipt or screenshot shall be your proof of payment to the biller.

G

GCash

You may also click the download button for a copy.